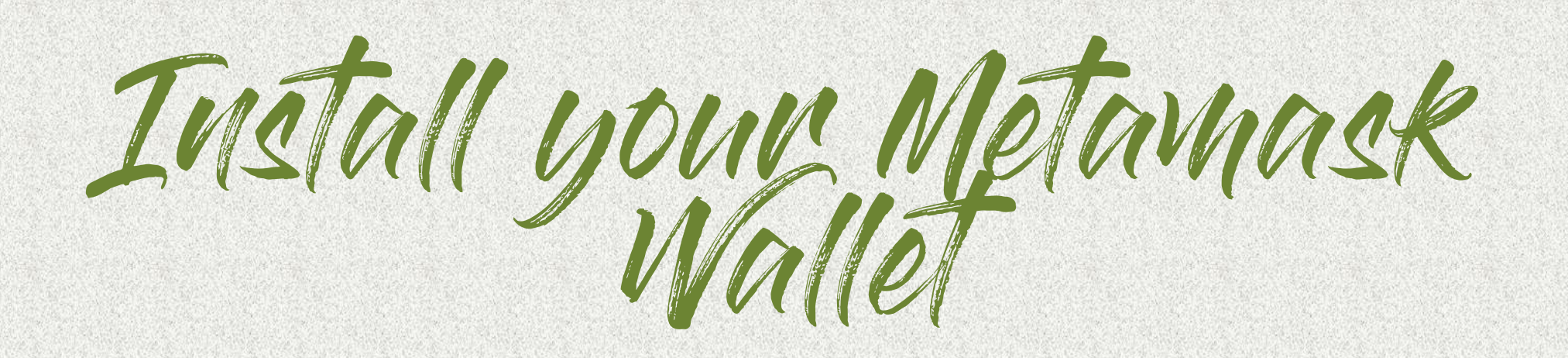

# Guideline to install and setup Metamask Wallet

Get ready for the Project

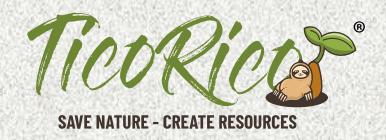

Guideline to install and setup Metamask Wallet

1. Select your favorit Browser - Metamask works with firefox or google chrome Browser

2. visit the webpage metamask.io/download and add the metamask extention to your browser

#### follow this step's

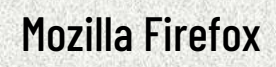

**Google Chrome** 

(recommended)

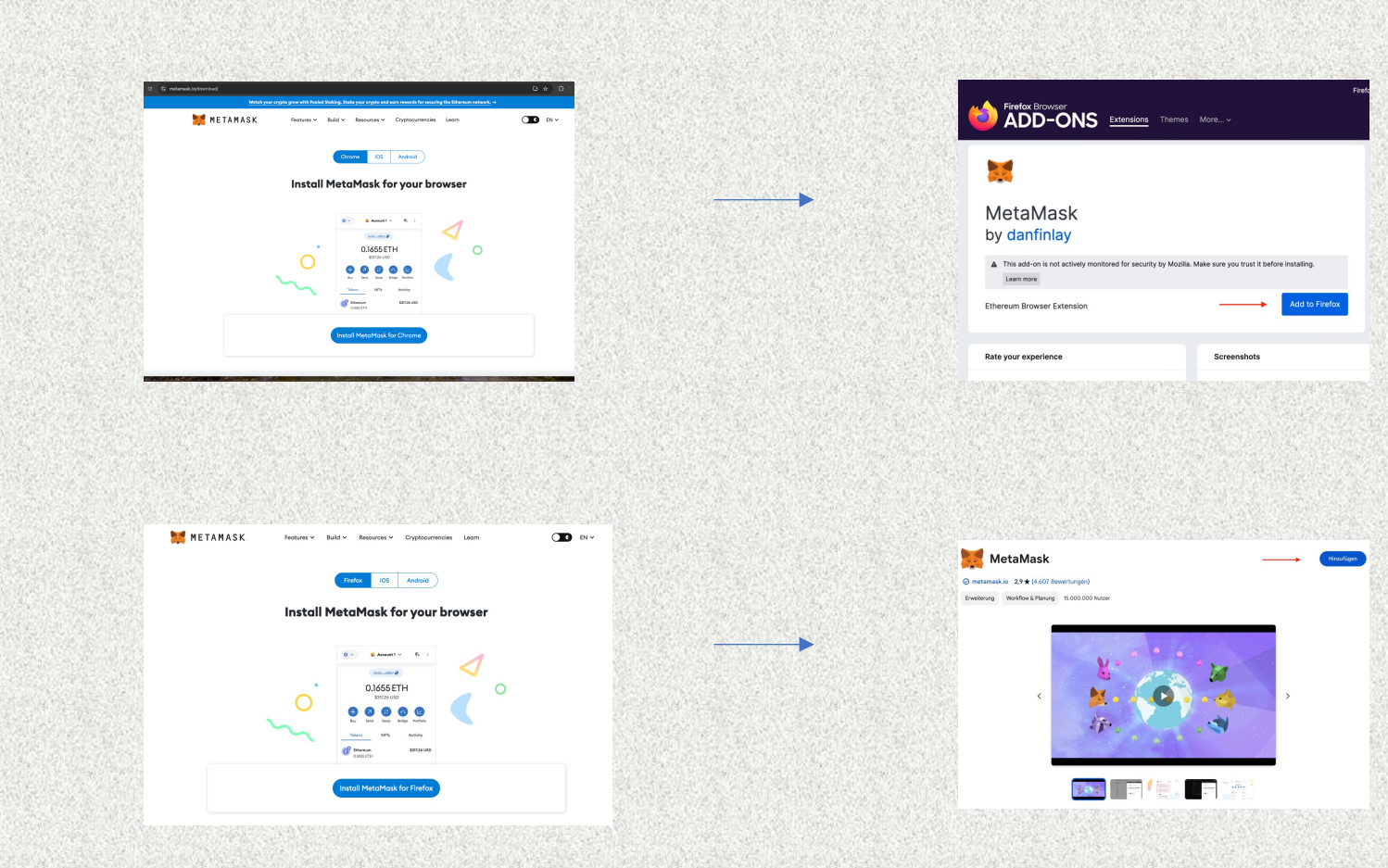

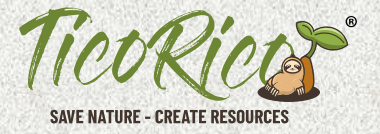

Guideline to install and setup Metamask Wallet

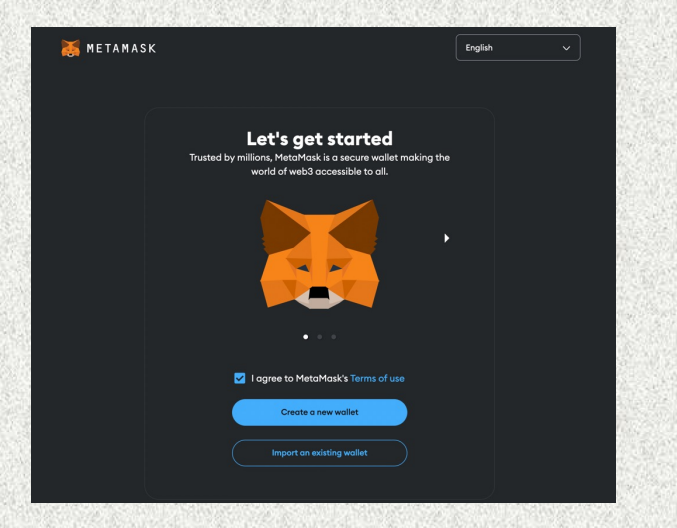

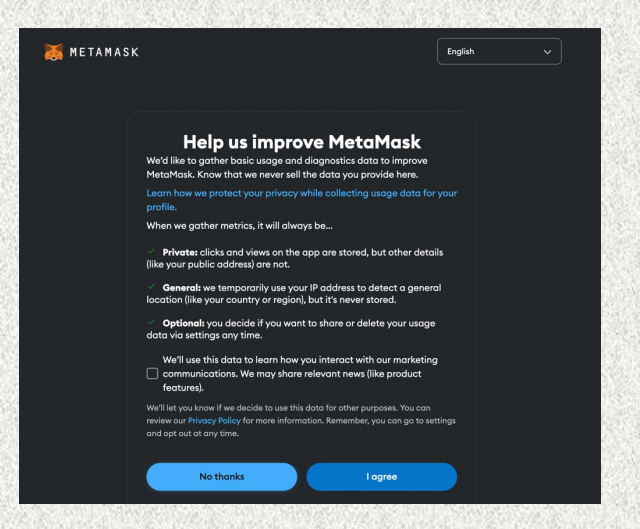

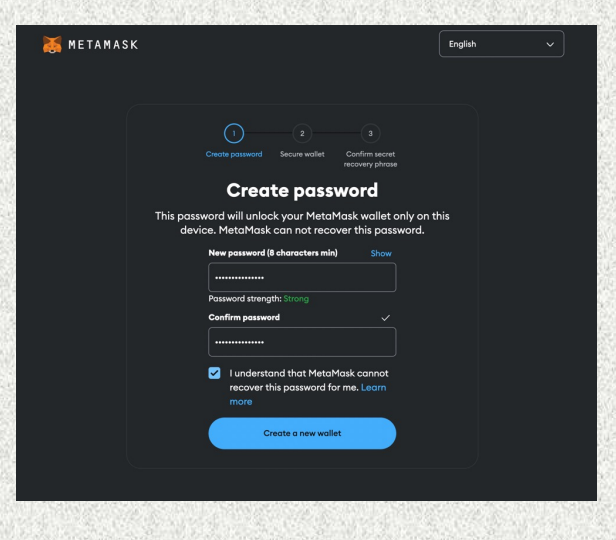

click on "create a new wallet"

select your choice "no thanks" or "i agree"

select a save and secure password

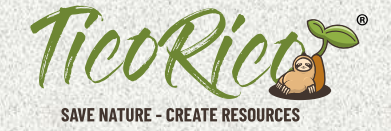

Guideline to install and setup Metamask Wallet

#### secure your Metamask Wallet with your private 12 Seed Phrase

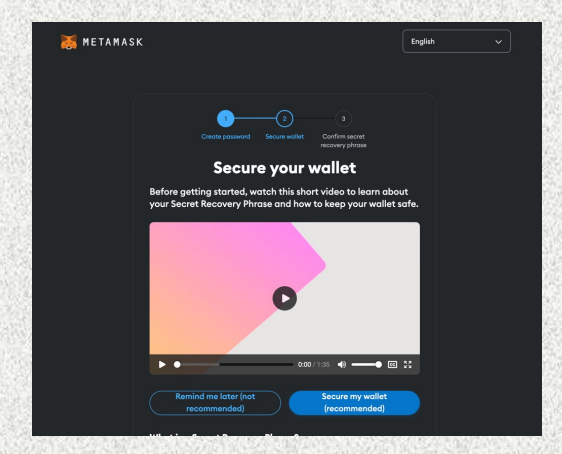

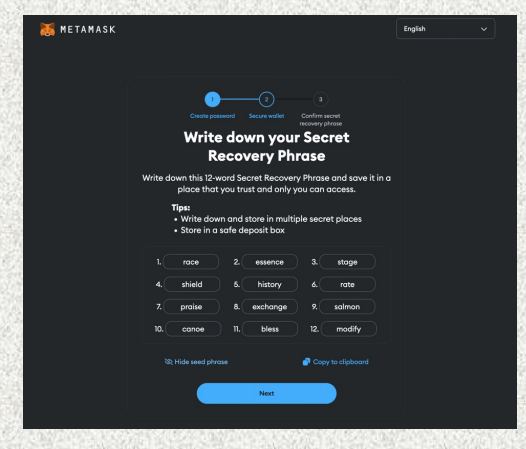

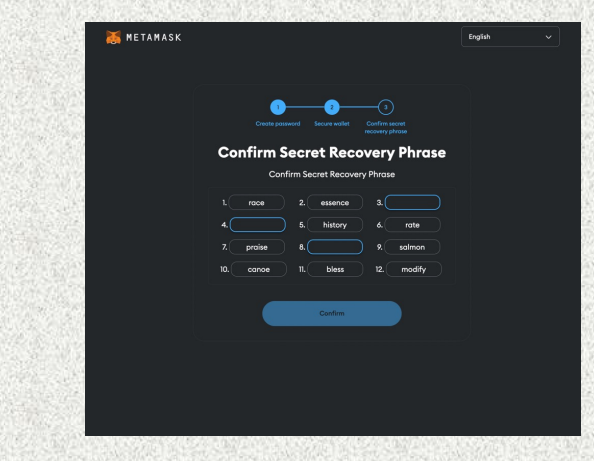

click on "secure my Wallet"

click on "Show your seed Phase", save these 12 words as a screenshot or print them out and keep them safe then click on "next" confirm your security by entering the missing words of your seed phrase

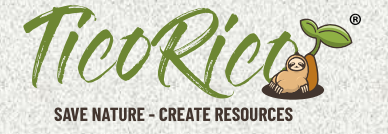

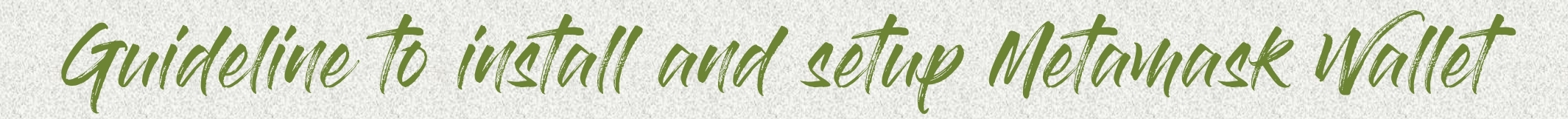

Congratulations

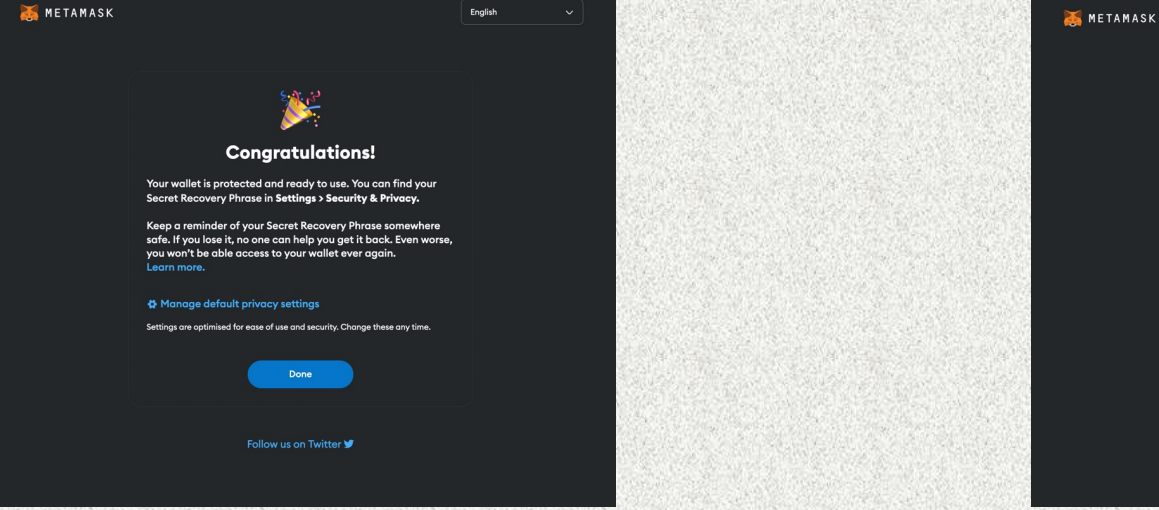

1. click on "done"

English

2. click on "next"

You have successfully installed your personal Metamask

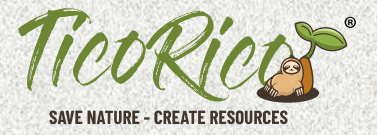

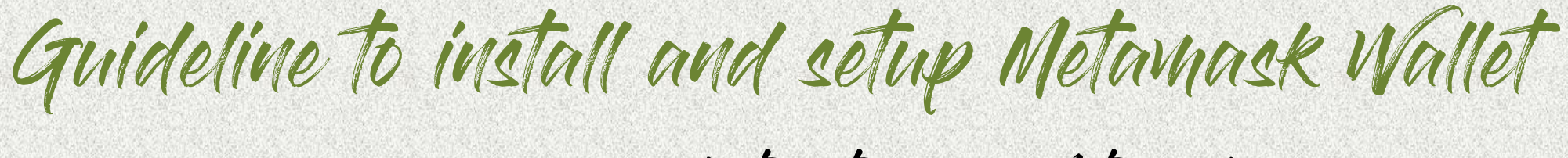

now you are ready to setup your Metamask

## These are the following step's

- 1. Import payment Tokens on Ethereum Network (USDT and USDC)
- 2. adding the Polygon Network
- 3. Import payment Tokens on Polygon Network (USDT and USDC)
- 4. adding the Binance BNB Network
- 5. Import TicoRico TIRI Token for receiving the Token

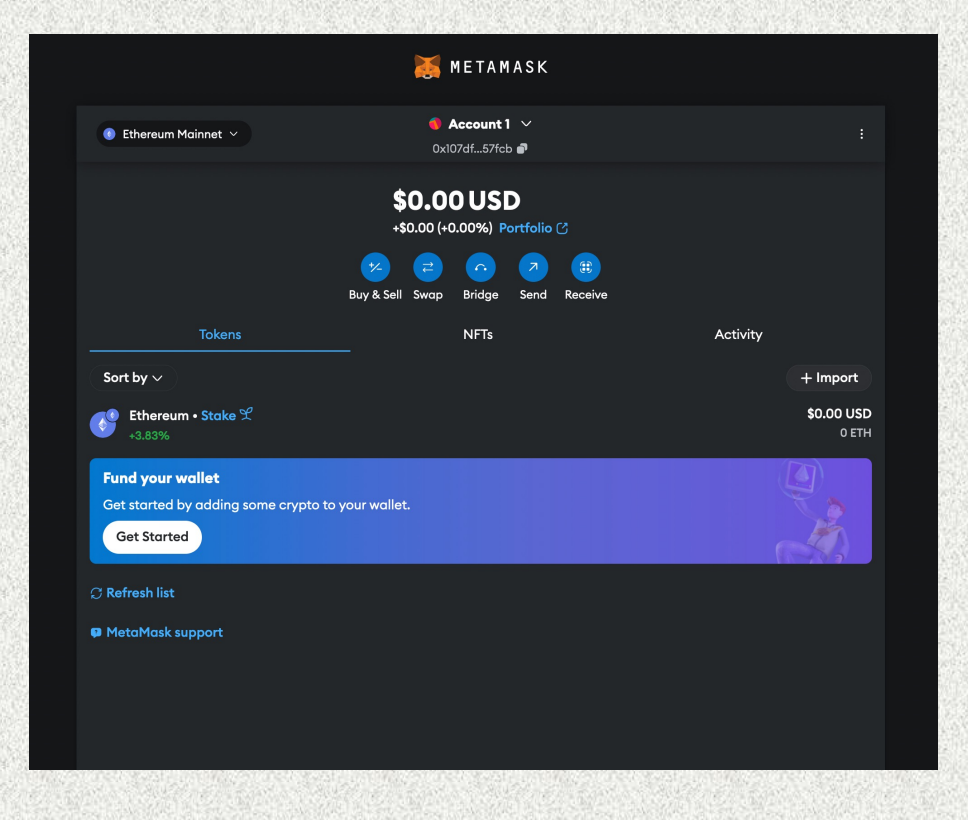

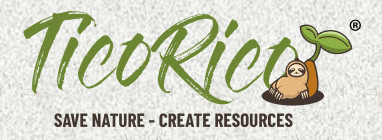

Guideline to install and setup Metamask Wallet

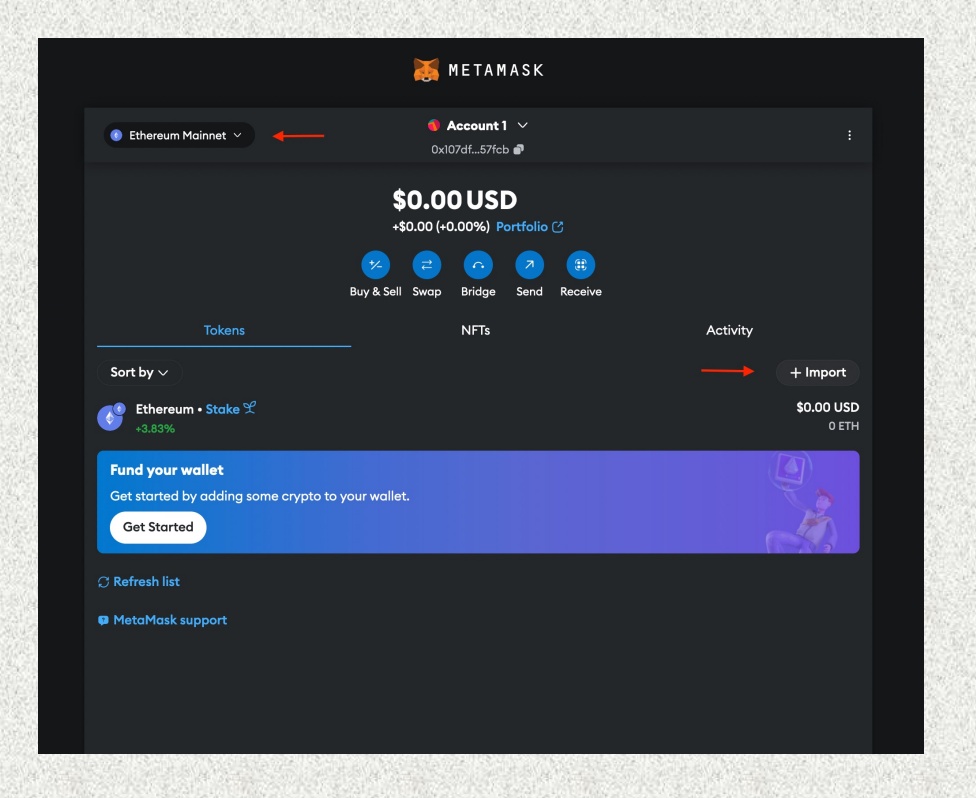

#### How to import Token's on Ethereum

click on the right Site on "+ import" (see red marking)

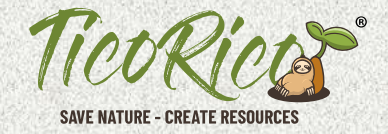

Guideline to install and setup Metamask Wallet

#### **USDT Tether**

|                                               | Import         | tokens ×     |  |
|-----------------------------------------------|----------------|--------------|--|
|                                               | Search         | Custom token |  |
|                                               | Q USDT         |              |  |
|                                               | USDT           |              |  |
|                                               | USDtb<br>USDTB |              |  |
|                                               | USDT yVaul     | t            |  |
|                                               | 🦳 煮 🗛 👝        |              |  |
|                                               | Ne             | ext          |  |
|                                               |                |              |  |
| iet started by adding some cry<br>Get Started |                |              |  |
|                                               |                |              |  |
|                                               |                |              |  |
|                                               |                |              |  |
|                                               |                |              |  |

search USDT mark it & click on "next" USDC

|                                | import tokens >     |                   |
|--------------------------------|---------------------|-------------------|
|                                | Search Custom token |                   |
|                                | Q USDC ×            |                   |
|                                |                     |                   |
|                                | USDC yVault         |                   |
|                                | Aave USDC Auspc     |                   |
|                                | — 🚙 Fluid USDC      |                   |
|                                | Next                | \$0.00 US<br>0 ET |
|                                |                     |                   |
| Get Started by adding some cry |                     |                   |
|                                |                     |                   |
|                                |                     |                   |
|                                |                     |                   |

search USDC mark it & click on "next"

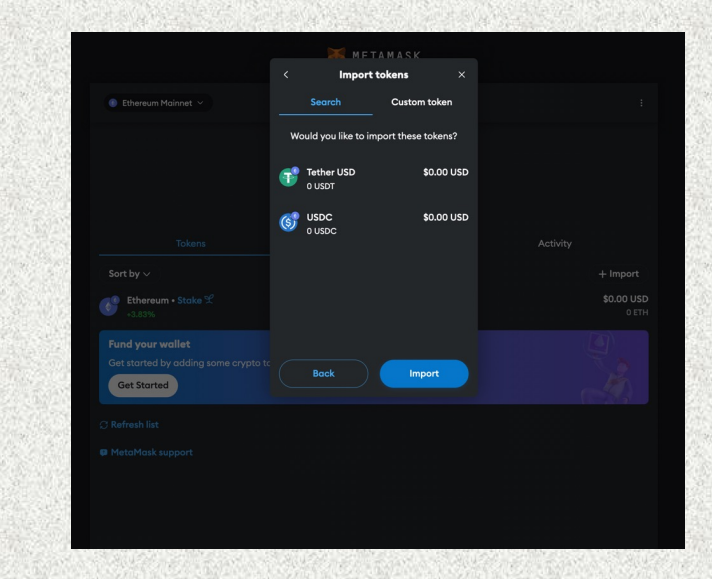

now, you can see booth of selected Tokens. Please click on "import"

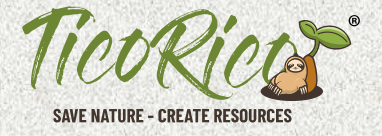

Guideline to install and setup Metamask Wallet

|                                                                      | 😹 METAMASK                                      |                             |  |
|----------------------------------------------------------------------|-------------------------------------------------|-----------------------------|--|
| Ethereum Mainnet ×                                                   | <b>⊚ Account 1</b> ∨<br>0x107df57fcb <b>₽</b>   |                             |  |
| \$0.00 USD<br>+\$0.00 (+0.00%) Portfolio C                           |                                                 |                             |  |
|                                                                      | % C ? ? E   Buy & Sell Swap Bridge Send Receive |                             |  |
| Tokens                                                               | NFTs                                            | Activity                    |  |
| Sort by $\sim$                                                       |                                                 | + Import                    |  |
| <b>Ethereum • Stake</b> 𝘤<br>+3.83%                                  |                                                 | \$0.00 USD<br>0 ETH         |  |
| Fether USD<br>+0.04%                                                 |                                                 | <b>\$0.00 USD</b><br>0 USDT |  |
| USDC<br>-0.01%                                                       |                                                 | <b>\$0.00 USD</b><br>0 USDC |  |
| Fund your wallet<br>Get started by adding some crypto<br>Get Started | to your wallet.                                 |                             |  |
| ⊖ Refresh list                                                       |                                                 |                             |  |
| MetaMask support                                                     |                                                 |                             |  |

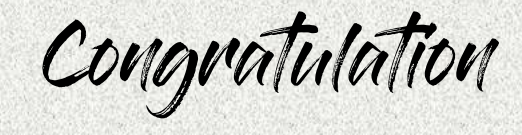

### you have successfully added the USDT and USDC Token in the Etherium network

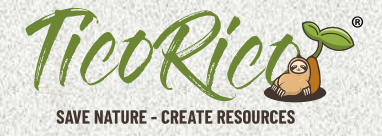

Guideline to install and setup Metamask Wallet

#### adding the Polygon Network

|                                                                      | 👗 METAMASK                                  |                            |
|----------------------------------------------------------------------|---------------------------------------------|----------------------------|
| 💿 Ethereum Mainnet \vee 🛛 🔶                                          | ● Account 1 ~<br>0x107df57feb 副             |                            |
|                                                                      | \$0.00 USD<br>+\$0.00 (+0.00%) Portfolio (3 |                            |
|                                                                      | Buy & Sell Swap Bridge Send Receive         |                            |
| Tokens                                                               | NFTs                                        | Activity                   |
| Sort by 🗸                                                            |                                             | + Import                   |
| <b>Ethereum • Stake £</b><br>+3.83%                                  |                                             | <b>\$0.00 USD</b><br>0 ETH |
| Fund your wallet<br>Get started by adding some crypta<br>Get Started | o to your wallet.                           |                            |
| 🗘 Refresh list                                                       |                                             |                            |
|                                                                      |                                             |                            |
|                                                                      |                                             |                            |
|                                                                      |                                             |                            |
|                                                                      |                                             |                            |

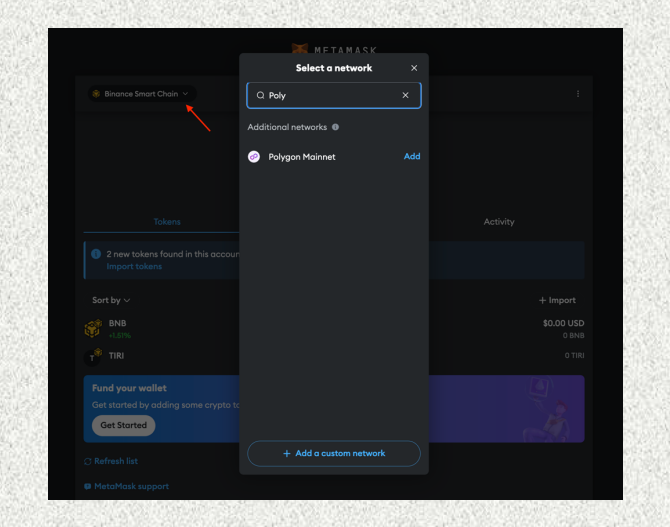

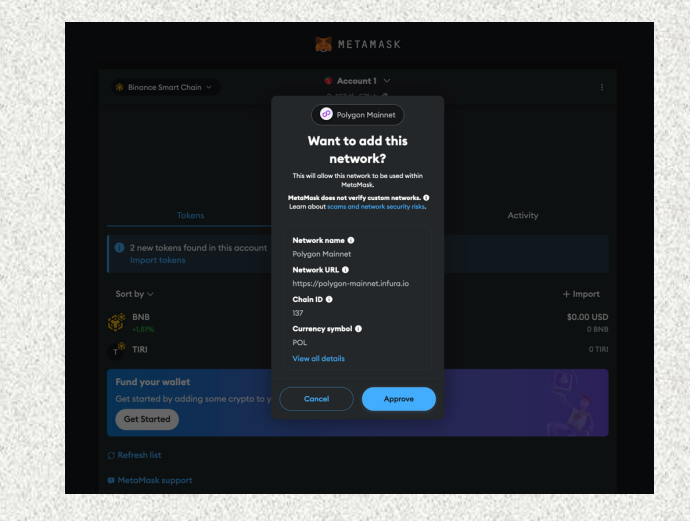

click on your current network on the top left-hand side

search and select the "Polygon" network and click on "add" finally click on "approve" to confirm the network

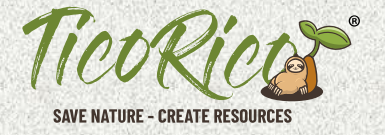

Guideline to install and setup Metamask Wallet

#### import of Payment Tokens on Polygon Network

to import a token, please click on "+import" (see red marking)

|                                 | METAMASK                                                           |  |
|---------------------------------|--------------------------------------------------------------------|--|
|                                 | Import tokens ×                                                    |  |
|                                 | Search Custom token                                                |  |
|                                 | Q USDT ×                                                           |  |
|                                 | USDT (Wormhole)                                                    |  |
|                                 | USDT                                                               |  |
|                                 | Tether USD USDT                                                    |  |
|                                 | 🦳 <table-cell-columns> Aave Matic Market USDT</table-cell-columns> |  |
| 6 POL<br>+3.36%                 | Next                                                               |  |
|                                 |                                                                    |  |
| Get started by adding some cryp |                                                                    |  |
|                                 |                                                                    |  |
|                                 |                                                                    |  |
|                                 |                                                                    |  |
|                                 |                                                                    |  |
|                                 |                                                                    |  |
|                                 |                                                                    |  |

search USDT mark it & click on "next"

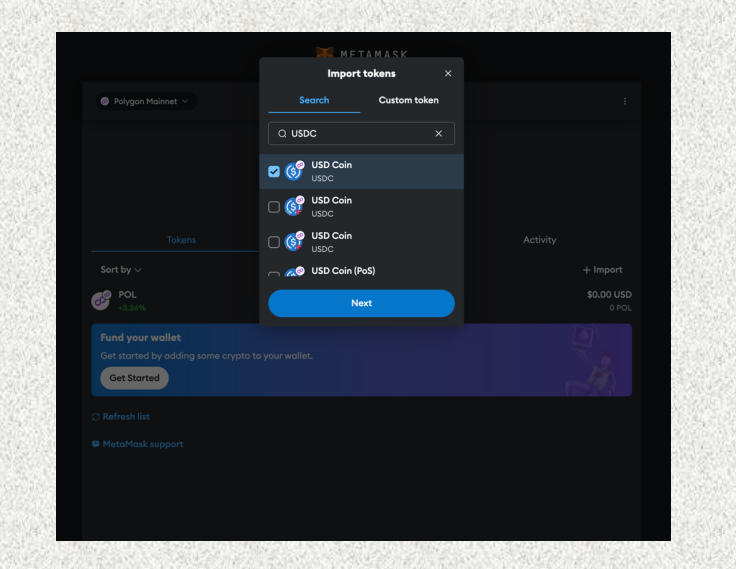

search USDC mark it & click on "next"

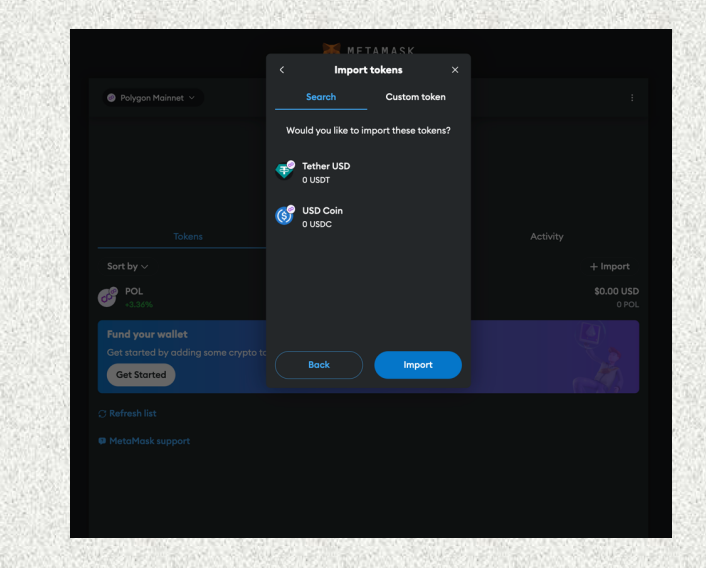

Now, you can see booth of selected Tokens. Please click on "import"

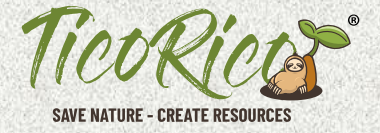

Guideline to install and setup Metamask Wallet

#### add Binance Network to your Metamask wallet

|                  | Select a network                       |            |  |
|------------------|----------------------------------------|------------|--|
|                  |                                        |            |  |
| Ethereum Mainnet | Q Search                               |            |  |
|                  | You can drag networks to reorder them. |            |  |
|                  | Enabled networks                       |            |  |
|                  | Ethereum Mainnet                       |            |  |
|                  | L' Linea Mainnet                       |            |  |
|                  | Additional networks                    |            |  |
|                  | Arbitrum One                           | \$0.00 USD |  |
|                  | 🙆 Avalanche Network C-Chain            |            |  |
|                  | 😑 🛛 Base Mainnet                       |            |  |
|                  | 😝 Binance Smart Chain                  |            |  |
| Get Started      | 📴 OP Mainnet                           |            |  |
|                  |                                        |            |  |
|                  |                                        |            |  |

click on your current network on the top left-hand side

|                                                                         | MFTAMASK               |                             |
|-------------------------------------------------------------------------|------------------------|-----------------------------|
|                                                                         | Select a network       |                             |
|                                                                         | Q. Binance             |                             |
|                                                                         | Additional networks 0  |                             |
|                                                                         | 😚 Binance Smart Chain  |                             |
|                                                                         |                        |                             |
|                                                                         |                        |                             |
|                                                                         |                        |                             |
|                                                                         |                        |                             |
|                                                                         |                        | <b>\$0.00 USD</b><br>0 USDT |
|                                                                         |                        |                             |
| Fund your wallet<br>Get started by adding some crypto to<br>Get Started |                        |                             |
|                                                                         | + Add a custom network |                             |
|                                                                         |                        |                             |

search the Binance Network by entering "Binance" and click on "add" and confirm

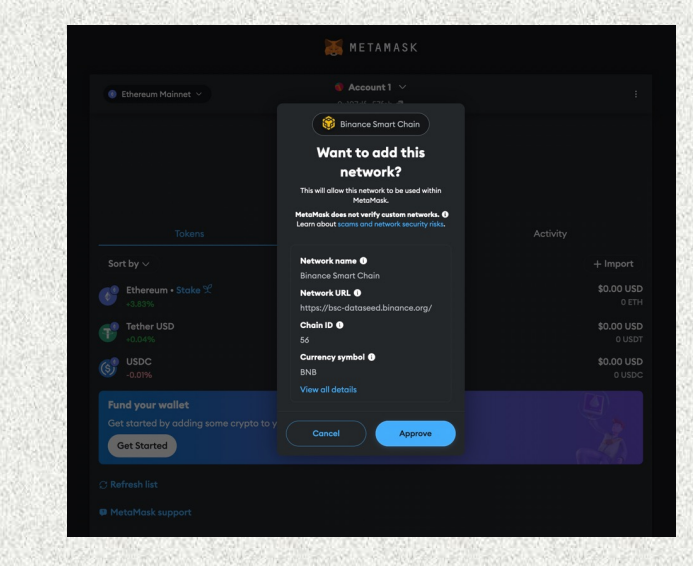

finally click on "approve" to confirm the network

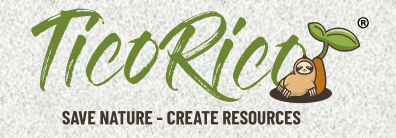

Guideline to install and setup Metamask Wallet

import the TicoRico "TIRI" Token to your Metamask Wallet

TIRI Token Contract Adress 0x7C640E2985538202a7be1dEB3f0221Cf96AF5cef

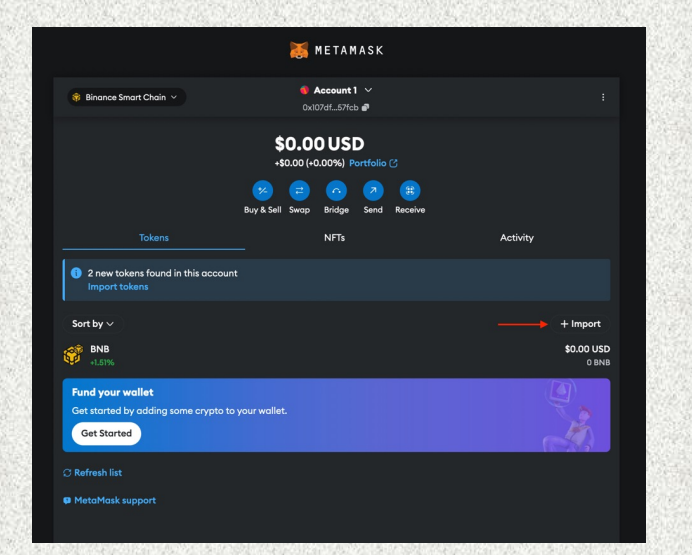

Click on the right Site on "+ import" (see red marking)

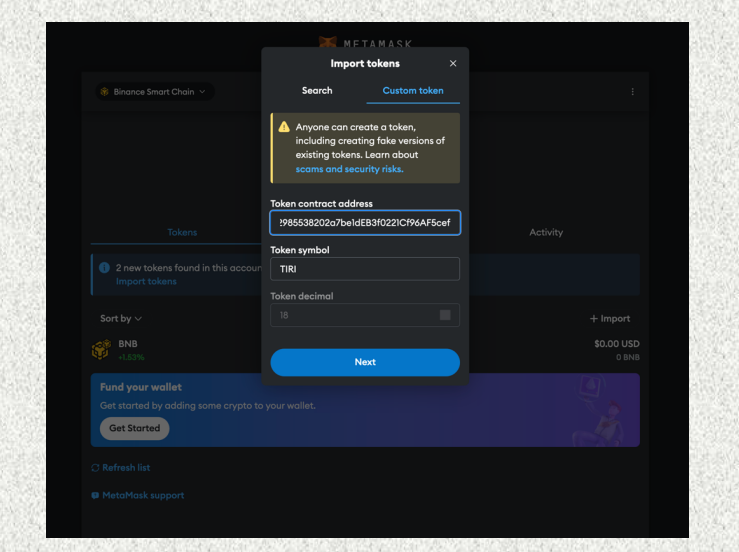

Click on "Custom token" and add the TIRI Token contract address and click "next"

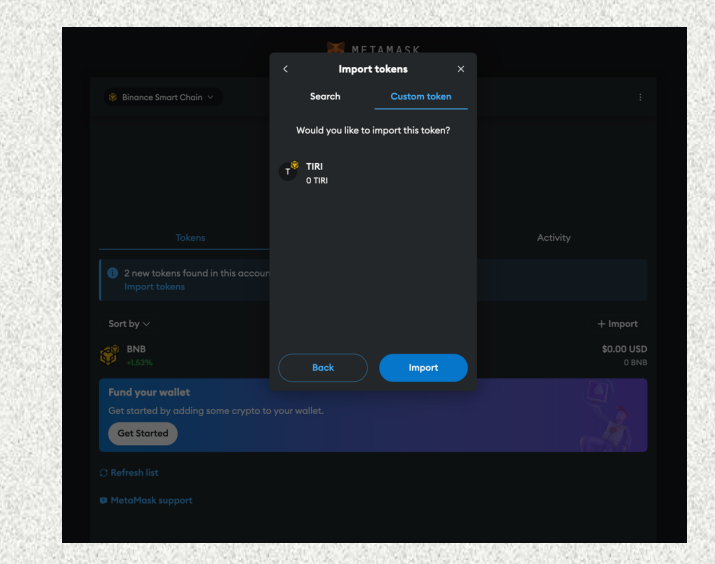

finally click on "import" to import the TIRI Token

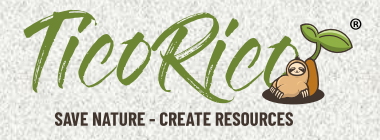

Guideline to install and setup Metamask Wallet

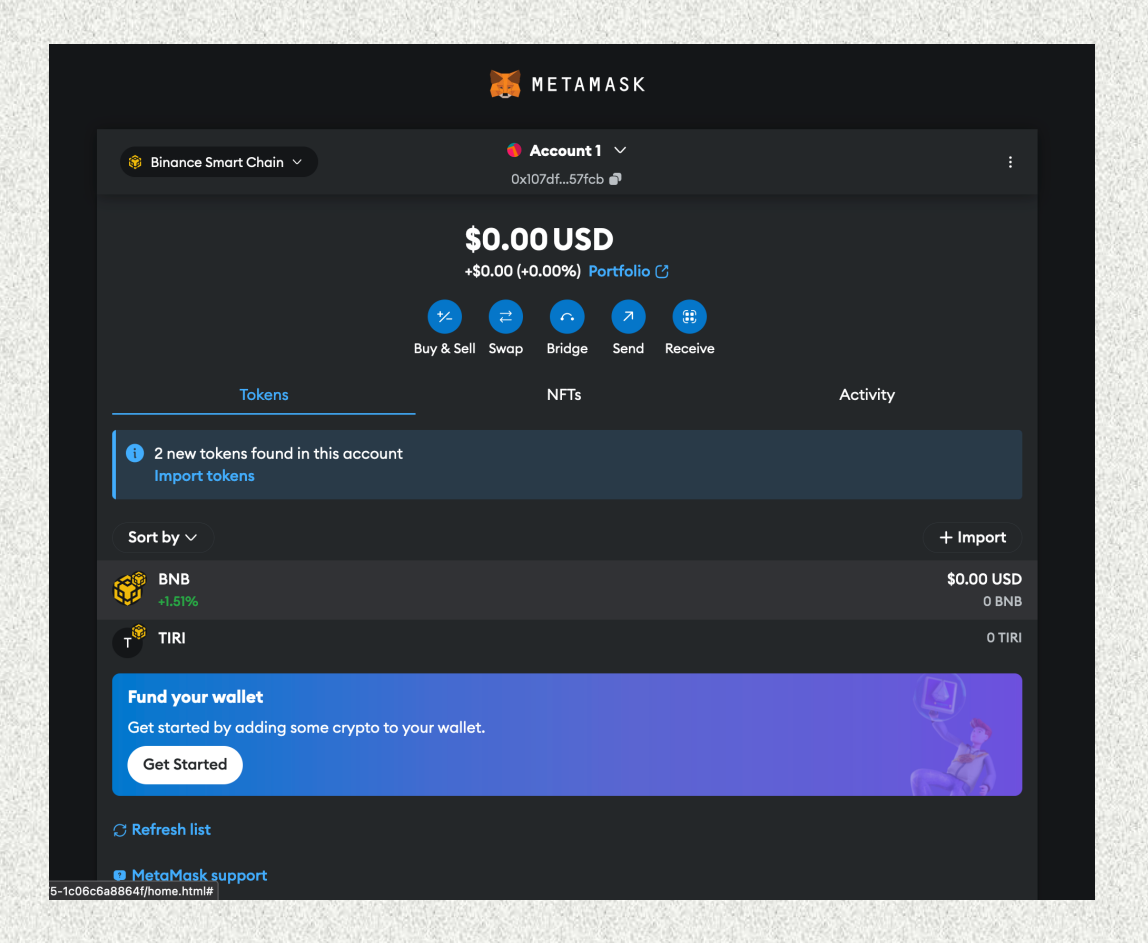

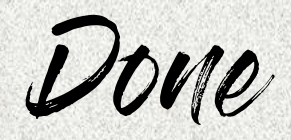

Now, you are ready to receive the TicoRico TIRI Token and participate from the Pre Sales Phase of the TicoRico Project Nature Blockchain Project

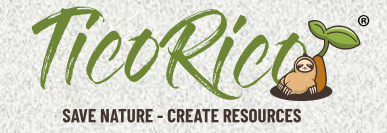

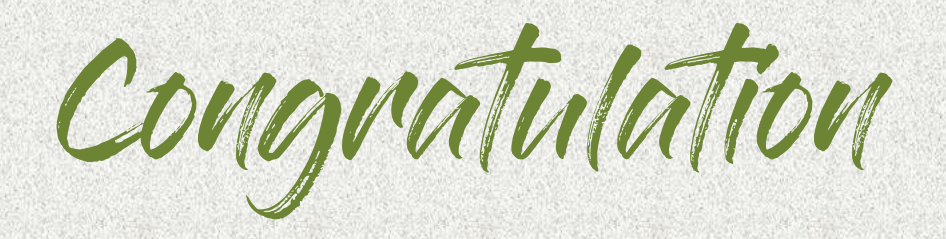

your Metamask setup was successful

Please Note, you can select your favorite asset and buy it directly via the metamask or transfer the values from your own exchange. When paying with USDT or USDC, please take the corresponding network fee into account. This is always calculated in the network token (Ethereum or Polygon) and must be available as an asset.

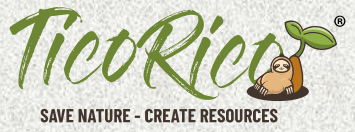